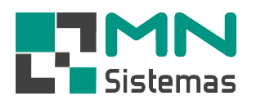

## **Financeiro – Cheques**

Para realizar a inclusão de cheques da própria empresa para pagamento de fornecedores clique em CHEQUES>INCLUSÃO DE CHEQUE P/ FORNECEDOR.

> Passo 1: clique em NOVO.

| Inclusão de Cheque p/ Fornecedor<br>Consulta de Cheques Emitidos   Cadastro de Cheque   Novo   Salvar   Novo   Salvar   Data Final:     Total:   0,00     Titulo   Parcela   Vencimento   Valor                                                                                                    | onta Bancaria       | Dinheiro       | Cheques             | Cheques Terceiro    | Cartão   | Antecipação | Utilitários       | Sair |
|----------------------------------------------------------------------------------------------------|---------------------|----------------|---------------------|---------------------|----------|-------------|-------------------|------|
| Consulta de Cheques Emitidos                                                                                                    | <b>a</b>            | 3              | Inclu               | são de Cheque p/ F  | ornecedo | or          |                   |      |
| Cadastro de Cheque  Saivar  Saivar  Cadastro de Cheque  Saivar  Saivar  Cadastro de Cheque  Saivar  Saivar  Cadastro de Cheque  Saivar  Saivar  Cadastro de Cheque  Saivar  Saivar  Cadastro de Cheque  Saivar  Saivar  Cadastro de Cheque  Saivar  Saivar  Cadastro de Cheque  Saivar  Saivar  Cadastro de Cheque  Saivar  Saivar  Cadastro de Cheque  Saivar  Saivar  Cadastro de Cheque  Saivar  Saivar  Cadastro de Cheque  Saivar  Saivar  Cadastro de Cheque  Saivar  Saivar  Saivar  Saivar  Saivar  Saivar  Saivar  Saivar  Saivar  Saivar  Cadastro de Cheque  Saivar  Saivar  Saivar  Cadastro de Cheque  Saivar  Saivar  S | Alle 🍋              |                | Cons                | sulta de Cheques En | nitidos  |             |                   |      |
| Cadastro de Cheque                                                                                                    | (                   |                |                     |                     | _        |             |                   |      |
| Novo Salvar     Itulos Fornecedor     Dato Cheque     Fornecedor:   Data Inicial:   /_/   Data Final:   /_/     Titulo   Parcela   Vencimento     Valor                                                                                                    | Cadastro d          | e Cheque       |                     |                     |          | l           |                   | ×    |
| Titulos Fornecedor       Dados Cheque         Fornecedor:                                                                                                    | 🖰 Novo              | Sal            | var 🖉 🤅             | Gancelar            |          |             | <u>)</u> <u>s</u> | air  |
| Fornecedor: Data Iniciat: _/_/ Data Finat: _/_/ Totat: 0,00  Titulo Parcela Vencimento Valor                                                                                                    | <u>itulos Forne</u> | cedor <u>[</u> | <u>)</u> ados Chequ | ie                  |          |             |                   |      |
| Data Iniciat      /_/       Data Finat:       _/_/       Total:       0.00         Titulo       Parcela       Vencimento       Valor         Image: Comparison of the second second sec                                                                                                    | Fornecedor          |                |                     |                     |          |             |                   |      |
| Titulo     Parcela     Vencimento     Valor                                                                                                    | Data Inizial        | , ,            | Data                | Einel 7             | Tatak    | 0.00        |                   |      |
| Titulo Parcela Vencimento Valor                                                                                                    |                     | _/_/           | . Data              | Fina:  //           | i otai:  | 10,00       |                   |      |
|                                                                                                    | Ti                  | tulo I         | Parcela             | Vencimento Valor    |          |             |                   |      |
|                                                                                                    |                     |                |                     |                     |          |             |                   |      |
|                                                                                                    |                     |                |                     |                     |          |             |                   |      |
|                                                                                                    |                     |                |                     |                     |          |             |                   |      |
|                                                                                                    |                     |                |                     |                     |          |             |                   |      |
|                                                                                                    |                     |                |                     |                     |          |             |                   |      |
|                                                                                                    |                     |                |                     |                     |          |             |                   |      |
|                                                                                                    |                     |                |                     |                     |          |             |                   |      |
|                                                                                                    |                     |                |                     |                     |          |             |                   |      |
|                                                                                                    |                     |                |                     |                     |          |             |                   |      |
| 1                                                                                                    |                     |                |                     |                     |          |             |                   |      |

- > Passo 2: em FORNECEDOR tecle ENTER e selecione o fornecedor desejado.
- > Passo 3: defina a data inicial e data final de consulta a títulos do fornecedor.
- > Passo 4: selecione o(s) título(s) desejado(s).

| Cadastro de Cheque                                          |                 |
|-------------------------------------------------------------|-----------------|
| 또 Novo 🕞 Salvar 🔇 Cancelar                                  | ]] <u>S</u> air |
| Litulos Fornecedor Dados Cheque                             | 1               |
| Fornecedor: 00002 · VEÍCULOS E PEÇAS LTDA.                  |                 |
| Data Inicial: 01/01/2000 Data Final: 31/12/2099 Total: 0.00 |                 |
| Titulo Parcela Vencimento Valor                             | ^               |
|                                                             |                 |
|                                                             |                 |
|                                                             |                 |
|                                                             |                 |
|                                                             |                 |
|                                                             |                 |
|                                                             |                 |
|                                                             |                 |
| <u></u>                                                     | *               |

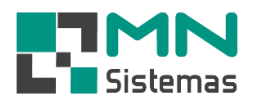

- > Passo 5: em CONTA tecle ENTER e selecione a conta corrente na qual será debitado o cheque.
- > Passo 6: digite o número do cheque que será utilizado para efetuar o pagamento ao fornecedor.
- > Passo 7: digite a data do lançamento.
- > Passo 8: clique em SALVAR.

| Cadastro de Cheque                              | - • ×          |
|-------------------------------------------------|----------------|
| 🕂 Novo 🕞 Salvar 🔇 Cancelar                      | 🕅 <u>S</u> air |
| <u>I</u> itulos Fornecedor <u>D</u> ados Cheque | 1              |
| Conta: 126-5                                    |                |
| Banco: 104                                      |                |
| Agencia: 0352-2                                 |                |
| Titular: MN SISTEMAS                            |                |
| Valor: 1.100,00                                 |                |
| № Cheque: 123456                                |                |
| Data: 21/01/2020                                |                |
|                                                 |                |
|                                                 |                |
|                                                 |                |
|                                                 |                |
|                                                 |                |

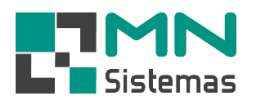

Para consultar os cheques emitidos para pagamento de fornecedores clique em CHEQUES>CONSULTA DE CHEQUES EMITIDOS.

- > Passo 1: em CONTA selecione a conta corrente desejada ou selecione TODAS AS CONTAS.
- > Passo 2: digite a data inicial e data final para consulta.
- > Passo 3: em SITUAÇÃO selecione a consulta dos cheques EM ABERTO ou LIQUIDADO.
- Passo 4: caso selecione a consulta por cheque liquidados, selecione em SIM, NÃO ou TODOS em COMPENSADO.
- > Passo 5: ordene a consulta por DATA ou NÚMERO DO CHEQUE em ORDENAR POR.
- > Passo 6: clique em CONSULTA.
- > Passo 7: clique em **DETALHE** para verificar os dados do pagamento do fornecedor.

| 📑 MN - Modulo  | Financeiro  |                  |                    |         |               |             |                 |           |                                    |     |
|----------------|-------------|------------------|--------------------|---------|---------------|-------------|-----------------|-----------|------------------------------------|-----|
| Conta Bancaria | Dinheiro    | Cheques          | Cheques Terceiro   | Cartão  | Antecip       | ação Utilit | ários Sair      |           |                                    |     |
| m 🔬            | ž           | Inclusa          | ăo de Cheque p/ Fo | orneced | or            |             |                 |           |                                    |     |
|                |             | Consu            | lta de Cheques Em  | itidos  |               |             |                 |           |                                    |     |
|                |             |                  |                    |         |               | _           |                 |           |                                    | 22  |
| Consulta de    | Cheques E   | mitidos          |                    |         |               |             |                 |           |                                    | ~   |
| 🕒 🕒            | a 🎼         | <u>D</u> etalhe  |                    |         |               |             |                 |           | 📔 <u>S</u> air                     |     |
|                |             |                  |                    |         |               |             |                 |           |                                    |     |
| Conta: 2       | 6-5         | •                | Titular: MN SIS    | TEMAS   |               |             |                 |           |                                    | _   |
| Banco: 10      |             |                  | DEBAL              | -       | nencia: 03    | 52-2 Da     | ta Inicial: 017 | 01/2000 0 | ata Final: 31/12/299               | 19  |
|                | , jerminere | Sontoinia me     |                    |         | gonola: Joo   | 0000        |                 | 0112000 0 |                                    | · · |
| Situação       | <u> </u>    | :<br>مرينيا مرام | Compensado         | G N     | - 6           | 1 cim       | Urdenar po      | r         | C. Numero Chamin                   |     |
| C Elli Aberto  | · · ·       | .iquiuauo        |                    | 18 IN   | 30 <b>v</b> . | 2 olin      | te Data         |           | <ul> <li>Numero crieque</li> </ul> |     |
| Titular        |             |                  | Conta              | Banco   | Agencia       | Nº Cheque   | Data            | Valor     | Data Compensação                   | ^   |
| MN SISTEMAS    |             |                  | 26-5               | 104     | 0352-2        | 123456      | 21/01/2020      | 1.000,00  |                                    |     |
|                |             |                  |                    |         |               |             |                 |           |                                    |     |
|                |             |                  |                    |         |               |             |                 |           |                                    |     |
|                |             |                  |                    |         |               |             |                 |           |                                    |     |
|                |             |                  |                    |         |               |             |                 |           |                                    |     |
|                |             |                  |                    |         |               |             |                 |           |                                    |     |
|                |             |                  |                    |         |               |             |                 |           |                                    |     |
|                |             |                  |                    |         |               |             |                 |           |                                    |     |
|                |             |                  |                    |         |               |             |                 |           |                                    |     |
|                |             |                  |                    |         |               |             |                 |           |                                    |     |
|                |             |                  |                    |         |               |             |                 |           |                                    |     |
| 1              |             |                  |                    |         |               |             |                 |           |                                    |     |
|                |             |                  |                    |         |               |             |                 | т         | otal: 1.000,00                     |     |
|                |             |                  |                    |         |               |             |                 |           | ,                                  | _   |

## Rua Gabriel Bonino nº20 1º andar - São José do Rio Pardo – SP (19) 3608-4286 - www.mnsistemas.com.br - atendimento@mnsistemas.com.br